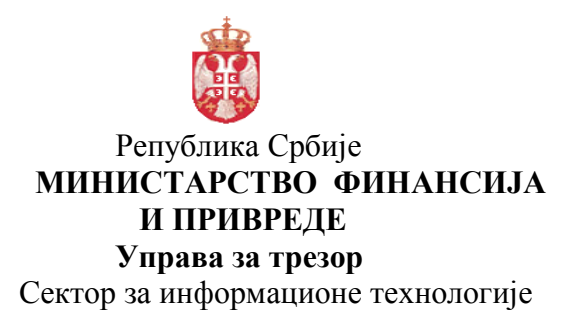

## УПУТСТВО ЗА ПОПУЊАВАЊЕ ОБРАСЦА СА ПОДАЦИМА О ОБАВЕЗАМА И ИЗМИРЕЊУ ОБАВЕЗА

Образац за попуњавање података о обавезама и измирењу обавеза се попуњава и доставља организационим јединицама Управе за трезор када корисник буџетских средстава није у могућности да формира XML фајл са подацима.

Образац који се користи за формирање фајла за електронско достављање података (у XML формату) је урађен као **Excel табела,** под називом **RINO.xls.** 

## 1. Формирање података помоћу EXCEL обрасца

Прописани Excel образац за унос података је са два листа (Sheet-a):

- Лист **Obaveza** где се уносе улазни подаци о обавезама, исправке и отказивања унетих обавезама
- Лист Izmirenje где се уносе подаци о измирењима унетих обавеза, исправке и отказивања унетих измирења обавеза

## 1. Лист Obaveze

Кликом на лист **Obaveze** добијате табелу за унос података о обавезама на којој се налазе функцијска дугмад :

- Import (CTRL-i) импортују се подаци о обавезама из XML фајла, уколико се припрема података врши из других система по дефинисаној **XSD** шеми за обавезе.
- Eksport (CTRL-е) кликом на ово дугме експортују се попуњени подаци о обавезама у XML фајл
- Оčisti кликом на ово дугме бришу се сви претходно унешени подаци у табелу

| 🗶   🖢                                                                    | <b>17</b> • (° •          | <del>↓</del> | _              | _                                                                                                | -            | RINO [Compatibili                      | ty Mode] - Micro | soft Excel              | -              | -           |                   | _                   | - 0 <b>X</b>      |
|--------------------------------------------------------------------------|---------------------------|--------------|----------------|--------------------------------------------------------------------------------------------------|--------------|----------------------------------------|------------------|-------------------------|----------------|-------------|-------------------|---------------------|-------------------|
| File                                                                     | Home                      | Insert       | Page Layout Fo | rmulas Data Re                                                                                   | view View    | Add-Ins                                |                  |                         |                |             |                   |                     | 🛚 🔂 🗆 🚱 🕰         |
| Paste                                                                    | K Cut<br>Copy →           | Cali         | bri • 11       | $ \begin{array}{c} \cdot & A^* & A^* \\ \hline & A^* & A^* \\ \hline & \bullet & A \end{array} $ | ■ ≫·<br>■ ≇≇ | 📑 Wrap Text<br>Merge & Center ▾        | Text<br>\$ - % , | ▼<br>•.0 .00<br>•.0 →.0 | Conditional    | Format Cell | Insert Delete For | Σ AutoSum<br>Fill ▼ | Sort & Find &     |
| *                                                                        | Clipboard                 | G            | Font           | 5                                                                                                | Alignme      | ent G                                  | Number           | G.                      | Formatting * a | tyles       | Cells             | Ed                  | Filter * Select * |
|                                                                          | C3                        | - (-         | f <sub>x</sub> |                                                                                                  |              |                                        |                  |                         |                |             |                   |                     | ¥                 |
|                                                                          | A B                       | С            | D              | E                                                                                                | F            | G                                      | н                |                         | I.             | J           |                   | К                   | L                 |
| 1<br>3<br>5<br>6<br>7<br>8<br>9<br>10<br>11<br>12<br>13<br>14<br>15<br>5 | JBBK<br>Oösti<br>VrstaPos | a v Iznos    | RL-i)          | PIBPoverioca      N                                                                              | (CTRL-e)     | <ul> <li>✓ VrstaPoverioca ✓</li> </ul> | NazivDokumer     | ita – Bri               | ojDokumenta    | ▼ DatumDoku | menta 🔽 DatumN    | iastanka ⊽ Datum    | RokaZalzmirenje   |

Подаци који се уносе за обавезе :

ЈББК – јединствени број буџетског корисника VrstaPosla – U за унос нових обавеза, I за испраке унетих обавеза, O за отказивање Iznos - уноси се износ обавезе са децималом тачком NazivPoverioca – уноси се назив повериоца PIBPoverioca – ШИБ повериоца дужине 9 места MBPoverioca – Матични број повериоца, правно лице дужине 8 места VrstaPoverioca – уноси се 0 NazivDokumenta – текстуални податак BrojDokumenta – текстуални податак DatumDokumenta – датум са документа уноси се у формату ГГГГ-ММ-ДД DatumNastanka - датум пријема документа од када тече обавеза, ГГГГ-ММ-ДД DatumRokaZaIzmirenje – датум измирења обавезе, у формату ГГГГ-ММ-ДД. Уколико се не унесе, програм аутоматски учитава датум који ће бити 45 дана од DatumNastanka RazlogIzmene – уноси се коментар код измене или отказивања обавезе

Сви подаци морају да се унесу осим разлога измене.

Када се заврши унос података о обавезама, кликом на дугме **Eksport** (**CTRL-e**) формира се XML фајл под називом :

## RINO\_JBBK\_obaveze\_GGGGMMDD\_XXXXXXXX

Где је: RINO - Фиксни текст JBBK - Јединствени број буџетског корисника obaveze - Фиксни текст GGGGMMDD – година, месец и дан формирања фајла XXXXXXXX – системско време формирања XML фајла са рачунара, у формату како је сетовано време у "Region and Language"

Учитавање овог фајла је кроз WEB апликацију RINO.

Постоје контроле код формирања XML фајл и уколико нису тачно унети подаци јавља се порука, а детаљи о грешци добијају се кликом на **Details** (нпр. ако податак за датум документа није попуњен) :

| Impo       | ort (CTRL-i)         | Ekspo        | ort (CTRL- | e)                     |                                                 |                                                    |                  |                   |                             |
|------------|----------------------|--------------|------------|------------------------|-------------------------------------------------|----------------------------------------------------|------------------|-------------------|-----------------------------|
| ЈВВК       | 05920                |              | ·          | ,                      |                                                 |                                                    |                  |                   |                             |
| Očisti     |                      |              |            |                        |                                                 |                                                    |                  |                   |                             |
| VrstaPosla | Iznos VazivPoverioca | PIBPoverioca | MBPoverio  | oca 🔻 VrstaPoverioca 🤋 | NazivDokumenta -                                | BrojDokumenta 🔻                                    | DatumDokumenta 🔻 | DatumNastanka 🔻 🛙 | Datum Roka Zalzmirenje 💌 Ra |
| U          | 1000 ABC komerc      | 123456789    | 14567890   | 0                      | Faktura                                         | 1/1000                                             |                  | 2013-2-25         | 2013-4-20                   |
|            |                      |              |            | Microsoft Excel        | fully saved or exported. The mation. Or atatype | P     X       ne data is not valid     Details <<< |                  |                   |                             |

Програм ће у овој верзији и поред грешке, ако се кликне на ОК, да формира XML фајл.

Потребно је исправити податак и поново кликнуте на **Eksport** (**CTRL-e**). Појавиће се порука да је формиран XML фајл са подацима о обавезама. који треба учитати кроз **WEB** апликацију **RINO**. Кликнути на **OK**.

| Microsoft Excel                                                                    | ×            |
|------------------------------------------------------------------------------------|--------------|
| Fajl snimljen: E:\RINO\Dokumenta\XML i<br>EXCEL\test\RINO_05920_obaveze_20130401-5 | 55113 PM.xml |
|                                                                                    | ОК           |

Програм формира XML фајл под називом

RINO\_JBBK\_obaveze\_GGGGGMMDD-XXXXXXXX у фолдеру где се налази Excel образац који треба учитати кроз WEB апликацију RINO.

## 2. Лист <u>Izmirenje</u>

## Поступак за унос података о измирењу обавеза :

- 1. За формирање XML фајла са подацима о измирењима, прво се из WEB апликације RINO, врши формирање XML фајла са подацима о свим унешеним неизмиреним обавезама за одређеног буџетског корисника (ЈББК), са подацима који тачно дефинишу унету обавезу у бази (JBBK, Vrstaposla, Id – једнозначна ознака обавезе у бази, BrojDokumenta, NazivDokumenta, PIBPoverioca и Iznos obaveze).
- 2. Тако формиран XML фајл се импортује у EXCEL образац у лист Izmirenje.

- **3.** Извршава се унос осталих података о измирењу у реду са подацима о обавези. Избрисати податке из табеле о обавезама за која нису извршена измирења.
- **4.** Кликом на дугме за експорт података о измирењу обавеза, формира се нови XML фајл за учитавање кроз **WEB апликацију RINO**.

На листу Ігтігепје налазе се функцијска дугмад :

- Import (CTRL-i) импортују се подаци о свим неизмиреним обавезама из XML фајла, претходно формиран из WEB апликације RINO, који садржи податке JBBK, Vrstaposla, Id - једнозначна ознака обавезе у бази, BrojDokumenta, NazivDokumenta, PIBPoverioca и Iznos
- Eksport (CTRL-e) кликом на ово дугме експортују се попуњени подаци о измирењима у XML фајлу за учитавање кроз WEB апликацију апликацију RINO
- **Očisti** кликом на ово дугме бришу се сви претходно унети подаци у табели

# Креирање XML са подацима о неизмиреим обавезама из WEB апликације RINO :

Прво се на WEB апликацији RINO кликне на "Преглед", затим на знак + на избору Подешавање критеријума претраге где се бирају "Неизмирене обавезе" за унети ЈББК а затим се кликне на "Потврди". Ако постоје неизмирене обавеза програм ће их излистати и појавиће се дугме "XML документ са неизмиреним обавезама" на које треба кликнути.

| Регистар изм               | ирења но   | вчан                | их обавеза                              |               |                |                      |                 |                          |  |
|----------------------------|------------|---------------------|-----------------------------------------|---------------|----------------|----------------------|-----------------|--------------------------|--|
| Корисник: Test   Излогујте | ce         |                     |                                         |               |                |                      |                 |                          |  |
|                            | ПР         | ЕГЛЕ                | ЕД                                      |               |                |                      |                 | XML документ са          |  |
| Унос                       | — П<br>Ста | одешава<br>птус изм | ња критеријума прет<br>ирења 💙 Неизмире |               | 🕂 Подешавања н | критеријума сортирањ | a               | неизмиреним<br>обавезама |  |
| Преглед                    | ЈББ        | к:                  |                                         |               |                |                      |                 |                          |  |
| Информације                |            | оимени              |                                         |               |                |                      |                 | 6                        |  |
|                            | ид         | JEEK                | Назив повериоца                         | ПИБ повериоца | МБ повериоца   | Врста повериоца      | Назив документа |                          |  |
|                            | 1          | 10505               | PPK Komerc                              | 103964453     | 07001410       | 0                    | Test            |                          |  |
|                            | 2          | 10505               | Zika doo                                | 103702097     | 08835390       | 0                    | faktura         |                          |  |
|                            | 3          | 10505               | Zika doo                                | 103702097     | 08835390       | 0                    | faktura         |                          |  |
|                            | 4          | 10505               | Mika a.d.                               | 103702097     | 08835390       | 0                    | ugovro          |                          |  |
|                            | 5          | 10505               | Mika as                                 | 103694617     | 20001437       | 0                    | faktura         |                          |  |
|                            | 6          | 10505               | Pera doo                                | 103694617     | 20001437       | 0                    | ugovor          |                          |  |
|                            | 7          | 10505               | DELIKATES                               | 100944938     | 50699749       | 0                    | Račun           |                          |  |
|                            | 8          | 10505               | ugljesa                                 | 107737728     | 62955660       | 0                    | faktura         |                          |  |
|                            | 9          | 10505               | Čvoro TRANS                             | 100944938     | 50699749       | 0                    | Račun           |                          |  |

Добија се дијалог бокс са кога се може отворити формирани XML фајла са "Open" или сачува на диску са "Save" под називом

## Izmirenje-JBBK-GGGG-MM-DD.xml

## Где је: JBBK - јединствени број буџетског корисника GGGG-MM-DD - година, месец, дан – датум формирања XML фајла

| Преглед       Ibranes         Информације       Agile_Project_Management&Scrum_eKit         Информације       Agile_Project_Management&Scrum_eKit         Infog_ibm_softwareTesting_eKit       infog_ibm_softwareTesting_eKit         Infog_ibm_softwareTesting_eKit       infog_ibm_softwareArchitect         Infog_ibm_softwareTesting_eKit       infog_ibm_softwareTesting_eKit         Infog_ibm_softwareTesting_eKit       infog_ibm_softwareArchitect         Infog_ibm_softwareTesting_eKit       infog_ibm_softwareArchitect         Infog_ibm_softwareTesting_eKit       infog_ibm_softwareArchitect         Infog_ibm_softwareTesting_eKit       infog_ibm_softwareArchitect         Infog_ibm_softwareTesting_eKit       infog_ibm_softwareArchitect         Infog_ibm_softwareTesting_eKit       infog_ibm_softwareArchitect         Infog_ibm_softwareTesting_eKit       infog_ibm_softwareArchitect         Infog_ibm_softwareTesting_eKit       infog_ibm_softwareArchitect         Infog_ibm_softwareTesting_eKit       infog_ibm_softwareArchitect         Infog_ibm_softwareTesting_eKit       infog_ibm_softwareArchitect         Infog_ibm_softwareTesting_eKit       infog_ibm_softwareArchitect         Infog_ibm_softwareTesting_eKit       infog_ibm_softwareArchitect         Infog_ibm_softwareTesting_eKit       infog_ibm_softwareArchitect         Infog_ibm_softwareTes | Унос                   | e<br>≸ Save As<br>⊖ ⊖ - ]⊾ → Computer → [                                                                                                    | Data (D:) 🕨 Downloads 🕨                                                                                                    | ▼ 4 Search Downloads &      |                                       | XML документ са<br>неизмиреним<br>облавазама |
|----------------------------------------------------------------------------------------------------|------------------------|----------------------------------------------------------------------------------------------------|----------------------------------------------------------------------------------------------------|-----------------------------|---------------------------------------|----------------------------------------------|
| File name:     Izmirenje-10505-2013-03-30.xm)       Save as type:     XML Document (*.xml)       Hide Folders     Save                                                                                                    | Преглед<br>Информације | Organize ▼ New folder<br>© Libraries<br>③ Documents<br>④ Music<br>⑤ Pictures<br>③ Subversion<br>⑤ Videos<br>♥ Computer<br>④ Local Disk (C)<br>◎ Data (D)<br>◎ AC202 (G) | <ul> <li>Agile_Project_Management&amp;Scrum_eKit</li> <li>infoq_ibm_softwareTesting_eKit</li> <li>install</li> <li>Real World SOA Solution Design With IBM</li> <li>SharePoint 2013 Prerequisities</li> <li>SharePoint Server 2013 x64</li> <li>Skriptovanje user-a na ACS-u</li> <li>stage</li> </ul> | Rational Software Architect | зив документа<br>ĉun<br>ktura<br>tura | VIETIARIS                                    |
|                                                                                                    | ć                      | File name: Izmirenje<br>Save as type: XML Doc                                                                                                    | e-10505-2013-03-30.xml                                                                                                    | Save Cancel                 |                                       |                                              |

## Формирани XML, са подацима о обавезама из базе садржи следеће податке:

**ЈББК** – јединствени број буџетског корисника попуњава се из базе

- VrstaPosla попуњава се са "U", за унос нових измирења. Уколико се уносе измене података већ унетих измирења уноси се "I", за отказивање унетих измирења "O"
- Id једнозначна ознака за унету обавезе, попуњава се из базе

BrojDokumenta – текстуални податак, попуњава се из базе

NazivDokumenta – текстуални податак, попуњава се из базе

РІВРоvегіоса – ПИБ повериоца на 9 места, попуњава се из базе

- Banka шифра банке исплатиоца са налога измирења из платног промета, уноси се дужина 3 карактера
- RekPodZaRek Податак за рекламацију са налога измирења из платног промета, уноси се –дужине до 16 карактера
- DatumIzmirenje датум измирења обавезе са налога из платног промета, уноси се у формату ГГГГ-ММ-ДД

**Iznos** - износ измирења обавезе са децималном тачком, попуњава се из базе **RazlogIzmene** – уноси се коментар код измене измирења или отказивања измирења

#### -----

Објашњење за унос податка за рекламацију:

Подаци који се уносе су Banka, RekPodZaRek, DatumIzmirenje и битно је да се тачно унесу јер ће WEB апликација RINO код учитавања XML фајла измирења да проверава из архиве платног промета да ли је налог са тим податком за рекламације извршен.

## Укупна дужина податка за рекламацију који се приказује на ИЗВОДУ рачуна је до 25 карактера:

|              | REPUBLIKA SRBIJA<br>MINISTARSTVO       |               |                       |                           | 3/26/2013               |
|--------------|----------------------------------------|---------------|-----------------------|---------------------------|-------------------------|
| FI           | NANSIJA I PRIVREDE<br>JPRAVA ZA TREZOR | IZV           | VOD 56                |                           |                         |
| 840-0000000  | 0147640-13                             | Stanje i pron | nena sredstava na da  | n 25/03/2013              | Fah: 2737               |
| SKUPŠ.GRA    | ADA BEOGRADA-BUDŽET GRAD               | A - BEOGRAD   | Second and the second |                           |                         |
| R.br.        | Račun                                  | Zaduženje     | Odobrenje Šifra       | Podatak za reklamaciju    | Poziv na broj zaduženja |
|              | Naziv i mesto                          |               |                       | Svrha doznake             | Poziv na broj odobrenja |
| 27. 355-0003 | 3200145791-15                          | 6.508,00      | 221                   | 840130325ISP0201308419010 | 97 59093974213110001130 |
| JKP INF      | OSTAN BEOGRAD - BEOGRAD                |               |                       | 1302015090/5910001439-23  | 0 350555669090888891    |

У овом примеру податак за рекламацију је : 840130325ISP0201308419010

БББ - Банка задужења дужине 3 места, у овом примеру 840 ГГММДД – датум извршеног плаћања дужине 6 места (година, месец, дан) – у овом примеру 130325 ХХХХХХХХХХХХХХХХХ – идентификација налога дужине до 16 места – у овом примеру ISP0201308419010

Потребно је при попуњавању података у табелу да се попуне следећа поља :

Вапка - Банка задужења дужине 3 из податка за рекламацију – у овом примеру 840 ReklPodZaRek - Идентификација налога дужине до 16 из податка за рекламацију – у овом примеру ISP0201308419010 DatumIzmirenja - Датум извршеног плаћања дужине 10 места у формату ГГГГ-ММ-ДД – у

овом примеру треба унети 2013-03-25

-----

## Сви подаци морају да се унесу осим разлога измене.

Кликом на дугме за импорт података о измирењима обавеза **Import** (**CTRL-i**) на листу <u>Izmirenje</u>, отвара се прозор за учитавање горе наведених података формираних из **WEB апликације RINO** о свим унетим обавезама које нису измирене. **XML фајл** из кога се врши учитавање података формиран је под називом :

## Izmirenje-JBBK-GGGG-MM-DD.xml

| osla 🗙 Id 🔄 🗶 BroiDokumenta 🗙 Nazivi | Dokum 💌 PIBPoveric 💌 Banka 💌 BeklPodZ | aRek 🔹 Datumizmireni 🗙 Izno |             |
|--------------------------------------|---------------------------------------|-----------------------------|-------------|
|                                      |                                       |                             | of hereofie |
|                                      |                                       |                             |             |
| Import XML fajla                     |                                       |                             |             |
| 🔾 🗸 🖟 « Dokumenta 🕨 XML i EXCEI      | → test → → ← ← Search test            | ٩                           |             |
| Organize 🔻 New folder                | 8=                                    | ✓ □ ②                       |             |
| Microsoft Excel                      | Name                                  | Date mod                    |             |
| INICIOSOT EXCEL                      | slike testa                           | 4/1/2013 4                  |             |
| 🚖 Favorites                          | Izmirenje-02683-2013-04-01            | 4/1/2013 3                  |             |
|                                      | RINO_20130330-84635 AM                | 3/30/2013                   |             |
| 🥽 Libraries                          | RINO_20130330-84653 AM                | 3/30/2013                   |             |
| Documents                            | RINO_20130401-92249 AM                | 4/1/2013 9                  |             |
| 🚽 Music                              | E                                     |                             |             |
| Pictures                             |                                       |                             |             |
| 😸 Videos                             |                                       |                             |             |
| 📭 Computer                           |                                       |                             |             |
| A C Part (C:)                        |                                       |                             |             |
| D Part (D:)                          |                                       |                             |             |
| E_Part (E:)                          |                                       |                             |             |
| <b>A</b>                             | ▼ <                                   |                             |             |
| File name: Izmirenie-02              | 583-2013-04-01 - XML Fail             |                             |             |
|                                      |                                       |                             |             |

Кликом на изабрани **XML фајл** и дугме **Open**, учитавају се подаци о неизмиреним обавезама у **EXCEL** табелу на листу за **унос података о измиреним обавеза**.

Уколико постоји више евидентираних обавеза у бази, уносе се подаци само за извршена измирења обавеза. Подаци о осталим обавезама које нису измирене треба да се избришу из табеле. Када се учитају подаци о обавезама у табели се приказују подаци (на пример) :

| Import (CT      | RL-i)                  | Eksport (CTRL-e) |                      |                                      |                       |
|-----------------|------------------------|------------------|----------------------|--------------------------------------|-----------------------|
| JBBK 0268       | 3                      |                  |                      |                                      |                       |
| Očisti          |                        |                  |                      |                                      |                       |
| VrstaPosla 💌 Id | 🔄 BrojDokumenta 🛛 💌    | NazivDokumenta 💌 | PIBPoverioca 💌 Banka | 🗙 ReklPodZaRek 💌 DatumIzmirenja 💌 I: | znos 🔄 Razlogizmene 💌 |
| U               | 1 61040423311834       | račun            | 100165386            |                                      | 6200                  |
| U               | 2 1236/85              | faktura          | 104342659            |                                      | 51000.17              |
| U               | 3 221                  | Racun            | 106398735            |                                      | 1441.15               |
| U               | 4 221                  | Racun            | 106398735            |                                      | 1441.15               |
| U               | 5 79804334235990004330 | Faktura          | 106398735            |                                      | 23844.21              |
| U               | 6 5                    | Placanje usluga  | 101193391            |                                      | 2807.11               |
| U               | 7 145                  | faktura          | 100000274            |                                      | 20000                 |
| U               | 8 jedan                | faktura          | 103568483            |                                      | 1200                  |
| U               | 9 1/2                  | faktura          | 100664758            |                                      | 500000                |

У табели су попуњени подаци о обавезама из базе : JBBK, Vrstaposla, Id, BrojDokumenta, NazivDokumenta, PIBPoverioca и Iznos обавезе.

Када се попуне подаци за обавезе које су измирене, (нпр. За Id=2 и Id=6) :

| Import (CTRL-i) |                        | Eksport (CTRL-e | :ksport (CTRL-e) |                        |                    |                        |  |  |  |  |
|-----------------|------------------------|-----------------|------------------|------------------------|--------------------|------------------------|--|--|--|--|
| JBBK 02683      |                        |                 |                  |                        |                    |                        |  |  |  |  |
| Očisti          |                        |                 |                  |                        |                    |                        |  |  |  |  |
| VrstaPosla 💌 Id | 🗾 BrojDokumenta 🛛 💌    | NazivDokumenta  | PIBPoverioca     | 🗙 Banka 💌 ReklPodZaRek | 🔨 DatumIzmirenja 💌 | iznos 🔄 Razlogizmene 💌 |  |  |  |  |
| U               | 1 61040423311834       | račun           | 100165386        |                        |                    | 6200                   |  |  |  |  |
| U               | 2 1236/85              | faktura         | 104342659        | 840 12345677777        | 2013-3-30          | 51000.17               |  |  |  |  |
| U               | 3 221                  | Racun           | 106398735        |                        |                    | 1441.15                |  |  |  |  |
| U               | 4 221                  | Racun           | 106398735        |                        |                    | 1441.15                |  |  |  |  |
| U               | 5 79804334235990004330 | Faktura         | 106398735        |                        |                    | 23844.21               |  |  |  |  |
| U               | 6 5                    | Placanje usluga | 101193391        | 840 5678888888         | 2013-4-1           | 2807.11                |  |  |  |  |
| U               | 7 145                  | faktura         | 100000274        |                        |                    | 20000                  |  |  |  |  |
| U               | 8 jedan                | faktura         | 103568483        |                        |                    | 1200                   |  |  |  |  |
| U               | 9 1/2                  | faktura         | 100664758        |                        |                    | 500000                 |  |  |  |  |

Врши се брисање осталих података о обавезама које нису извршене. Кликне се на филтер код податка **DatumIzmirenja**, дечекира се **Select All**, чекира се **Blanks** и кликне на **OK**.

| Očisti          |                        |                 |                  |    |                                                           |                    |
|-----------------|------------------------|-----------------|------------------|----|-----------------------------------------------------------|--------------------|
| vrstaPosla 💌 Io | 1 61040422211824       | NazivDokumenta  | PIBPOVERIOCA Ban |    | RekiPodzakek Matumizmirenja Matumizmirenja Matumizmirenja | 12nos Raziogizmene |
| 0               | 2 1226/85              | faktura         | 104342659        | Z* | Sort Newset to Oldest                                     | 51000.17           |
| 0               | 2 1230/03              | Racun           | 106398735        | A+ | Soft Newest to Oldest                                     | 1441 15            |
|                 | 4 221                  | Racun           | 106398735        |    | Sor <u>t</u> by Color 🕨                                   | 1441.15            |
| U U             | 5 79804334235990004330 | Faktura         | 106398735        | W  | Clear Filter From "DatumIzmirenja"                        | 23844 21           |
| U U             | 6 5                    | Placanie usluga | 101193391        |    | Filter by Color ▶                                         | 2807.11            |
| U               | 7 145                  | faktura         | 100000274        |    | Date <u>F</u> ilters ►                                    | 20000              |
| U               | 8 iedan                | faktura         | 103568483        |    | Search (All)                                              | 1200               |
| -<br>U          | 9 1/2                  | faktura         | 100664758        |    |                                                           | 500000             |
|                 |                        |                 |                  |    | D 2013                                                    |                    |

Добијају се сви редови са не попуњеним **датумом измирења**, обележе се сви подаци у тим редовима, уради се десни клик на обележеним подацима и избришу се са кликом на **Delete и Entire Sheet Row.** 

| звк 0268       | 3                      |                |                                     |      |                                       |            |                |
|----------------|------------------------|----------------|-------------------------------------|------|---------------------------------------|------------|----------------|
| Očisti         |                        |                |                                     |      |                                       |            |                |
| rstaPosla 💌 Id | 💌 BrojDokumenta 🛛 💌    | NazivDokumenta | PIBPoverioca 💌 Banka 💌 ReklPodZaRek | Cali | bri - 11 - A A - S -                  | <i>"</i> , | 🔤 Izmene 🔹     |
|                | 1 61040423311834       | račun          | 100165386                           | R    | 7 = A + A + H + 1                     | .00        |                |
|                | 3 221                  | Racun          | 106398735                           | -    | · · · · · · · · · · · · · · · · · · · | *.0<br>1J  | <u> </u>       |
|                | 4 221                  | Racun          | 106398735                           | X    | Cut                                   | 1          |                |
|                | 5 79804334235990004330 | Faktura        | 106398735                           |      | Copy                                  |            |                |
|                | 7 145                  | faktura        | 100000274                           |      | Paste Ontions:                        |            |                |
|                | 8 jedan                | faktura        | 103568483                           |      |                                       |            |                |
|                | 9 1/2                  | faktura        | 100664758                           |      |                                       | 1          |                |
|                |                        |                |                                     |      | Paste <u>S</u> pecial                 |            |                |
|                |                        |                |                                     |      | <u>R</u> efresh                       |            |                |
|                |                        |                |                                     |      | Insert                                |            |                |
|                |                        |                |                                     |      | Delete                                | 1 🗤        | Table Columns  |
|                |                        |                |                                     |      | Select                                | -          | Entire Sheet R |
|                |                        |                |                                     |      | Clear Contents                        |            | _              |
|                |                        |                |                                     |      | Cart                                  |            |                |
|                |                        |                |                                     |      | Eilter                                |            |                |
|                |                        |                |                                     |      | Table                                 |            |                |
|                |                        |                |                                     |      | la <u>b</u> ie                        |            |                |
|                |                        |                |                                     |      | XML                                   |            |                |
|                |                        |                |                                     |      | Insert Co <u>m</u> ment               |            |                |
|                |                        |                |                                     | 1    | Format Cells                          |            |                |
|                |                        |                |                                     |      | Pick From Drop-down List              |            |                |
|                |                        |                |                                     |      | Hyperlink                             |            |                |

После се на филтеру за датум измирења чекира Select All и добију се само измирења са попуњени подаци :

| Import (C                                                                                                    | rrl-i)                                                                                                    | Eksport (CTRL-e | )            |                        |                        |              |
|----------------------------------------------------------------------------------------------------|----------------------------------------------------------------------------------------------------|-----------------|--------------|------------------------|------------------------|--------------|
|                                                                                                    | 2                                                                                                    |                 |              |                        |                        |              |
| JBBK 0268                                                                                                    | i3                                                                                                    |                 |              |                        |                        |              |
| Očisti                                                                                                    |                                                                                                    |                 |              |                        |                        |              |
| VrstaPosla 💌 Id                                                                                                    | BroiDokumenta                                                                                                    | NazivDokumenta  | PIBPoverioca | Banka 💌 ReklPodZaRek 💌 | DatumIzmirenja 💌 Iznos | Razlogizmene |
| and the second second se | Contraction of the second second |                 |              |                        |                        |              |
| J                                                                                                    | 2 1236/85                                                                                                    | faktura         | 104342659    | 840 12345677777        | 2013-3-30 51000.       | 17           |

Када се заврши унос података о измирењима, кликом на дугме **Eksport** (**CTRL-e**) формира се XML фајл под називом :

## RINO\_JBBK\_Izmirenja\_GGGGMMGG\_XXXXXXXX

Где је: RINO - Фиксни текст JBBK - Јединствени број буџетског корисника Izmirenja - Фиксни текст GGGGMMGG – година, месец и дан формирања фајла XXXXXXXX – системско време формирања XML фајла са рачунара, у формату како је сетовано време у "Region and Language"

Учитавање овог фајла са подацима о измирењу је кроз WEB апликацију RINO.

Постоје контроле код формирања XML фајл из **EXCEL** табеле и уколико нису тачно унешени подаци јавља се порука о грешкама. Кликом на **Details** (нпр. ако податак за **датум измирења** није у формату **ГГГГ-ММ-ДД**):

| Impo       | ort (CTRL-i)           | Eksp                           | ort (CTRL-e)                                                                                                    |                                                                                                    |                                  |                        |
|------------|------------------------|--------------------------------|----------------------------------------------------------------------------------------------------|----------------------------------------------------------------------------------------------------|----------------------------------|------------------------|
| ЈВВК       | 02683                  |                                |                                                                                                    |                                                                                                    |                                  |                        |
| Očisti     |                        |                                |                                                                                                    |                                                                                                    |                                  |                        |
| VrstaPosla | 💌 Id 💿 💌 BrojDokumenta | NazivDokum                     | enta 🗾 PIBPoverioc                                                                                                    | a 💌 Banka 💌 ReklPodZaRek                                                                                            | 💌 DatumIzmirenja 💌               | Iznos 💌 Razlogizmene 💌 |
| U          | 2 1236/85              | faktura                        | 104342659                                                                                                    | 840 12345677777                                                                                                    | 2013-3-30                        | 51000                  |
| U          | 6 5                    | Placanje usl                   | ıga 101193391                                                                                                    | 840 5678888888                                                                                                    | 2013.03.30                       | 2807.1                 |
|            |                        | Mic<br>The<br>acc<br>Clic<br>E | osoft Excel<br>ML data was successful<br>ording to its schema.<br>k Details for more informa<br>tails<br>ror parsing '2013.03.30' ,<br>ne element 'Datumizmiren | ly saved or exported. The data is not<br>ton.<br>OK<br>s date datatype.<br>ja' with value '2013.03.30' failed to pa | 2 X<br>valid<br>alis <<<<br>rse. |                        |

Програм ће у овој верзији и поред грешке, ако се кликне на ОК, да формира XML фајл.

Потребно је исправити податак и поново кликнуте на **Eksport** (**CTRL-e**). Појавиће се порука да је формиран XML фајл са подацима о измирењима, кога треба учитати кроз **WEB** апликацију **RINO**.

Програм ће приказати поруку да је формиран **XML фајл** у фолдеру где се налази **Excel образац**.

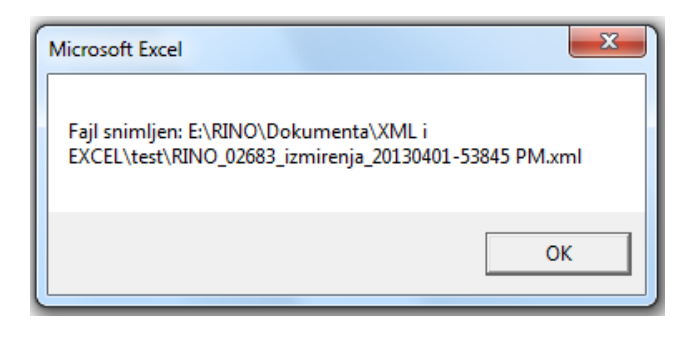

# 2. Подешавање Excel-а за рад са обрасцем РИНО

# Подешавања за Excel 2003

Уколико се при обради података на обрасцу РИНО појави порука Excel-a :

| 🗶 M                                                                                                | icrose  | oft Excel -      | RINO(          | 49).xls       |                            |                           |                                                                                                    |                                                                                                    |                                                                                                    |                                                    |                                                                                                    |                                                                                                    |                                                                                                    |                                                                                                    |                                          |                |           |
|----------------------------------------------------------------------------------------------------|---------|------------------|----------------|---------------|----------------------------|---------------------------|----------------------------------------------------------------------------------------------------|----------------------------------------------------------------------------------------------------|----------------------------------------------------------------------------------------------------|----------------------------------------------------|----------------------------------------------------------------------------------------------------|----------------------------------------------------------------------------------------------------|----------------------------------------------------------------------------------------------------|----------------------------------------------------------------------------------------------------|------------------------------------------|----------------|-----------|
| :🐏 e                                                                                               | ie E    | dit <u>V</u> iew | Insert         | Format        | <u>T</u> ools <u>D</u> ata | <u>Window H</u> elp       |                                                                                                    |                                                                                                    |                                                                                                    |                                                    |                                                                                                    |                                                                                                    |                                                                                                    |                                                                                                    |                                          |                |           |
|                                                                                                    | B7      | -                | f <sub>x</sub> |               |                            |                           |                                                                                                    |                                                                                                    |                                                                                                    |                                                    |                                                                                                    |                                                                                                    |                                                                                                    |                                                                                                    |                                          |                |           |
|                                                                                                    | A       | В                | C              |               | D                          | E                         | F                                                                                                    | G                                                                                                    | н                                                                                                    | 1                                                  | J                                                                                                    | K                                                                                                    | L                                                                                                    | M                                                                                                    | N                                        | 0              | Р         |
| 1 3 4                                                                                              | JB      | Impor<br>BK      | t (C           | (RL-i)        |                            | Ekspor                    | t (CTRL-e)                                                                                                    |                                                                                                    |                                                                                                    |                                                    |                                                                                                    |                                                                                                    |                                                                                                    |                                                                                                    |                                          |                |           |
| 5<br>6                                                                                             | Vr<br>U | staPosla         | Iznos<br>125   | Naz<br>13 VV\ | ivPoverioca                | PIBPoverioca<br>104039480 | MBPoverioca<br>8848912                                                                                                    | VrstaPoverioca<br>0                                                                                                    | NazivDokumenta                                                                                                    | BrojDokumenta                                      | DatumDokumenta<br>2013-2-12                                                                                                    | DatumNastanka<br>2013-2-14                                                                                                    | DatumRokaZaIzmirenje<br>2013-4-1                                                                                                    | Razlogizmene<br>4                                                                                                    |                                          |                |           |
| 7<br>8<br>9<br>10<br>11<br>12<br>13<br>14<br>15<br>16<br>17<br>18<br>19                            |         |                  | 1              |               |                            |                           |                                                                                                    |                                                                                                    |                                                                                                    |                                                    |                                                                                                    |                                                                                                    |                                                                                                    |                                                                                                    |                                          |                |           |
| 20<br>21<br>22<br>23<br>24<br>25<br>26<br>27<br>28<br>29<br>30<br>31<br>32<br>33<br>34<br>35<br>26 |         |                  |                |               |                            |                           | Macros are dis<br>macros be sign<br>Hide Help «<br>unay encounter<br>1. Macro security<br>Very Higi<br>1. Sele<br>2. Gree<br>4. Glei<br>4. High and<br>1. Gles<br>2. Ope<br>4. Glei<br>4. High and<br>1. Gles<br>2. Ope<br>4. Glei<br>4. High and<br>1. Gles<br>2. Ope<br>4. High and<br>1. Gles<br>2. Ope | abiled because the sect<br>of by the author using<br>each by the author using<br>this error for the for<br>y is set to:<br>h and the applications or<br>to the Tools menu opt<br>is the fire and any other<br>in the fire again and ex-<br>the fire adars and ex-<br>the fire adars and ex-<br>the fire adars and ex-<br>the fire adars and ex-<br>the fire adars and ex-<br>the fire adars and ex-<br>the fire adars and ex-<br>the fire adars and ex-<br>the fire adars and ex-<br>tension of the fire adars and<br>ex-<br>tension of the fire adars and<br>ex-<br>tension of the fire adars and ex-<br>tension of the fire adars and ex- | nty level is set to High an<br>entrificate issued by a C<br>Window<br>Ilowing reasons:<br>counters a signed macro,<br>on and the application<br>instances of the application<br>instances of the application<br>instances of the application<br>instances of the application<br>instances of the application<br>instances of the application<br>instances of the application<br>instances of the application<br>application of the application<br>application of the application<br>application of the application<br>instances of the application<br>application of the application<br>instances of the application<br>application of the application of the<br>application of the application of the application of the<br>application of the application of the application of the<br>application of the application of the application of the<br>application of the application of the application of the<br>application of the application of the application of the<br>application of the application of the application of the<br>application of the application of the application of the application of the<br>application of the application of the application of the application of the<br>application of the application of the appli | a digitally signed Truste<br>entificate Authority. | ed Certificate is not attached<br>natically disabled. Use the fi<br>eaching Security dialog, at<br>ways trust macros from<br>any prompted by the macro<br>she computer (close al appli<br>mays trust macros from<br>the computer (close al appli<br>and the compare (close al appli<br>the compare (close al appli)<br>the andication. I is the find | to the macros. To run the<br>slowing procedure to en-<br>t the security level to Hi<br>ations that also use the<br>ations that also use the<br>ations that also use the<br>this publisher box if y<br>avain more during to enable<br>() | he macros, change the security le<br>able the macros:<br>the by closing the <b>High</b> radio but<br>out the <b>High</b> radio but<br>out that the certificate issued by<br>application you are currently run<br>application you are currently run<br>application you are currently | on,<br>, imp),<br>, imp),<br>, imp,<br>, imp,<br>, i | not recommen<br>lacro:<br>cre.of.the.un- | ided), or requ | vuest the |

Потребно је извршити подешавање опција **EXCEL 2003**. Кликните на **OK** на поруци о грешци.

Кликнути на toolbar-u на Tools, изабрати Macro, па Security.

| Microsoft Excel - RINO(149).xls |                              |
|---------------------------------|------------------------------|
| 📳 Eile Edit View Insert Format  | Iools Data Window Help       |
| B7 <b>▼ f</b> ×                 | Spelling F7                  |
| A B C                           | Kesearch Alt+Click F G H     |
| Import (CTRL-i)                 | Error Checking     (CTPL-p)  |
|                                 | Shared Workspace             |
| 3 ЈВВК                          | Share Workbook               |
| 4                               | Protection                   |
| 5 VrstaPosla VrstaPosla         | Online Collaboration         |
| 6 U 125,13 VVV                  | Eormula Auditing 8848912 0   |
| 7 *                             |                              |
| 8                               | Macro Macros Alt+F8          |
| 9                               | Customize   Record New Macro |
| 10                              | Options Security             |
| 11                              | Visual Basic Editor Alt+E11  |
| 12                              |                              |
| 13                              |                              |
| 14                              |                              |
| 15                              |                              |

Чекирати опцију Low (not recommended) и кликните на OK.

| ×   | Micro | osoft l | Excel - | RINO(1 | 49).xls |               |              |                |                                    |                                              |                   |                                            |                           |          |     |
|-----|-------|---------|---------|--------|---------|---------------|--------------|----------------|------------------------------------|----------------------------------------------|-------------------|--------------------------------------------|---------------------------|----------|-----|
| : 🔳 | File  | Edit    | ⊻iew    | Insert | Format  | <u>T</u> ools | <u>D</u> ata | <u>W</u> indow | Help                               |                                              |                   |                                            |                           |          |     |
|     | B7    |         | •       | fx     |         |               |              |                |                                    |                                              |                   |                                            |                           |          |     |
|     | А     |         | В       | С      |         | D             |              |                | E                                  | F                                            |                   | G                                          | Н                         |          |     |
| 1   |       |         | mpor    | t (CT  | RL-i)   |               |              |                | Ekspor                             | t (CTRL-e)                                   |                   |                                            |                           |          |     |
| 3   |       | ЈВВК    |         |        |         |               |              |                |                                    |                                              |                   |                                            |                           |          |     |
| 4   |       |         |         |        |         |               |              | Secu           | ritv                               |                                              |                   |                                            | 2 🗙                       |          |     |
| 5   |       | Vrsta   | Posla   | Iznos  | Nazi    | vPover        | rioca        | P              | ,                                  | _                                            | _                 |                                            |                           | enta     | Bro |
| 6   |       | U       |         | 125,   | 13 VVV  |               |              | 1 <u>S</u> ec  | urity Level                        |                                              | rs                |                                            |                           | <u> </u> |     |
| 7   | L     |         |         |        |         |               |              | 0              | very High.                         | Only macros install                          | ed in tr          | rusted locations wil                       | l be allowed              |          |     |
| 8   |       |         |         |        |         |               |              |                | o run. All                         | other signed and ur                          | isigned           | d macros are disabl                        | ed.                       |          |     |
| 9   |       |         |         |        |         |               |              | •              | <u>H</u> igh. Only<br>Jun. Linsiar | signed macros from<br>ped macros are auto    | i truste<br>matic | ed sources will be a<br>ally disabled      | allowed to                |          |     |
| 11  |       |         |         |        |         |               |              |                | Madium V                           | u can chooce whet                            | hor or            | any ababica.                               | allu upcafo               |          |     |
| 12  |       |         |         |        |         |               |              |                | macros.                            | ou can choose whet                           | ner or            | not to run potenti                         | ally unsare               |          |     |
| 13  |       |         |         |        |         |               |              |                | _ow (not re                        | ecommended). You                             | are no            | t protected from p                         | otentially                |          |     |
| 14  |       |         |         |        |         |               |              |                | unsafe ma<br>oftware in            | cros. Use this settin<br>stalled, or you hav | g only<br>e chec  | if you have virus s<br>ked the safety of a | scanning<br>all documents |          |     |
| 15  |       |         |         |        |         |               |              |                | you open.                          | iscalica, or you hav                         | o choc            | choo cho solocy of t                       | air docamentes            |          |     |
| 16  |       |         |         |        |         |               |              |                |                                    |                                              |                   |                                            |                           |          |     |
| 17  |       |         |         |        |         |               |              |                |                                    |                                              |                   |                                            |                           |          |     |
| 18  |       |         |         |        |         |               |              |                |                                    |                                              |                   |                                            |                           |          |     |
| 19  |       |         |         |        |         |               |              |                |                                    |                                              |                   |                                            |                           |          |     |
| 20  |       |         |         |        |         |               |              |                |                                    |                                              |                   |                                            |                           |          |     |
| 21  |       |         |         |        |         |               |              |                |                                    |                                              |                   | ОК                                         | Cancel                    |          |     |
| 22  |       |         |         |        |         |               |              |                |                                    |                                              |                   |                                            |                           |          |     |
| 23  |       |         |         |        |         |               |              |                |                                    |                                              |                   |                                            |                           |          |     |
| 24  |       |         |         |        |         |               |              |                |                                    |                                              |                   |                                            |                           |          |     |
| 25  |       |         |         |        |         |               |              |                |                                    |                                              |                   |                                            |                           |          |     |

# Подешавања за Excel 2007

Уколико се појави порука при формирању XML фајла са Eksport (CTRL-e)

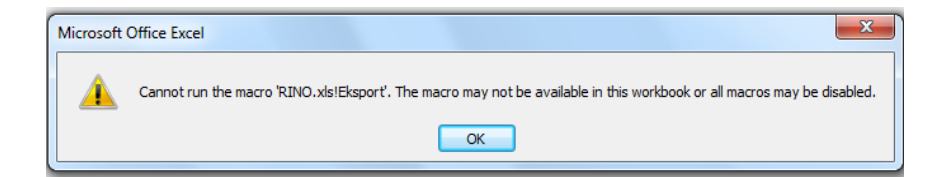

То значи да је потребно извршити сетовање у Macro settings. На табели Excel 2007, кликнути на дугме Excel options.

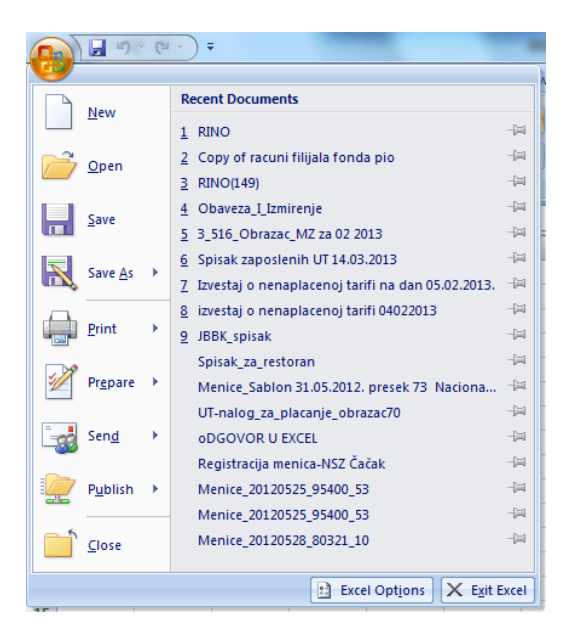

Изабрати Trust center и кликнути Trust center settings.

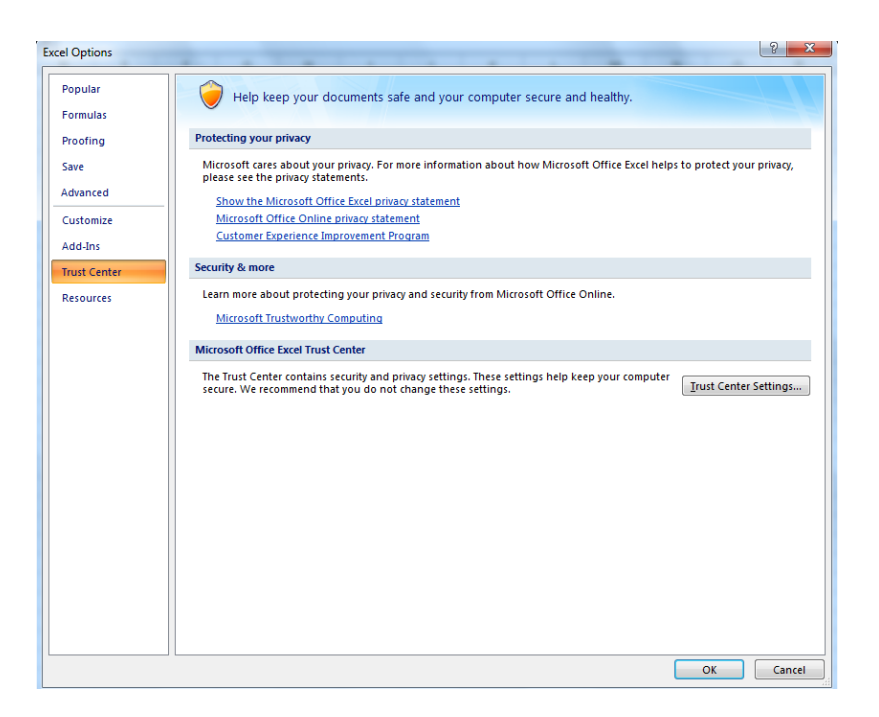

Изабрати Macro Settings и чекирати Enable all macros.

| Trust Center                                                       |                                                                                                    |    | ? ×    |
|--------------------------------------------------------------------|----------------------------------------------------------------------------------------------------|----|--------|
| Trusted Publishers                                                 | Macro Settings                                                                                                    |    |        |
| Trusted Locations<br>Add-ins<br>ActiveX Settings<br>Macro Settings | For macros in documents not in a trusted location:<br>Disable all macros without notification<br>Disable all macros without notification<br>Disable all macros except digitally signed macros<br>(not recommended; potentially dangerous code can rum) |    |        |
| Message Bar                                                        | Developer Macro Settings                                                                                                    |    |        |
| Privacy Options                                                    | Yrust access to the ⊻BA project object model                                                                                                    |    |        |
|                                                                    |                                                                                                    |    |        |
|                                                                    |                                                                                                    | ОК | Cancel |

Затворити са ОК.

# Подешавања за Excel 2010

Потребно је извршити сетовање у Macro settings. На табели Excel 2010, кликнути на лист File и изабрати Option:

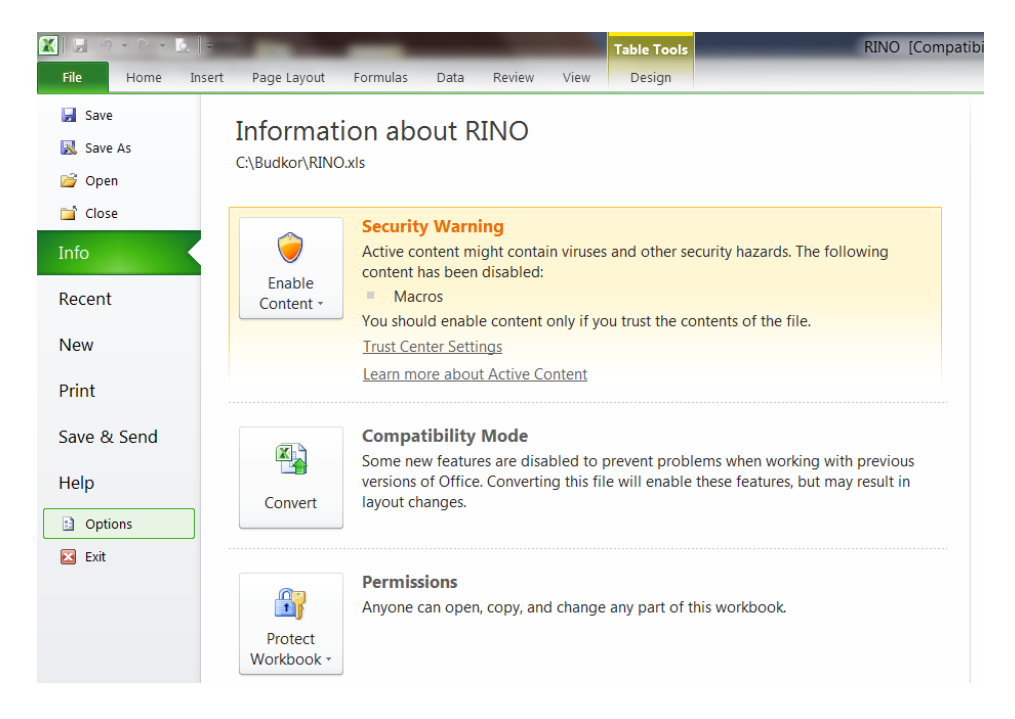

Изабрати Trust center и кликнути Trust center settings.

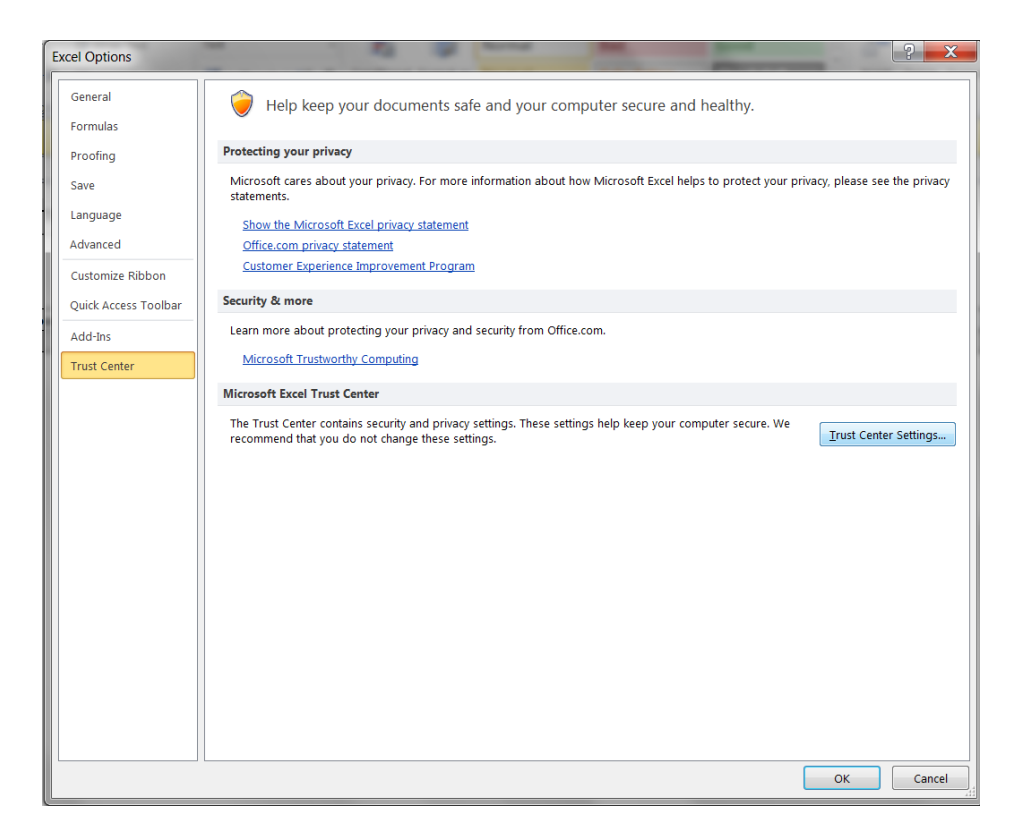

Изабрати Macro Settings и чекирати Enable all macros.

| Trust Center                                                                                | 2                                                                                                    | X      |
|---------------------------------------------------------------------------------------------|----------------------------------------------------------------------------------------------------|--------|
| Trusted Publishers<br>Trusted Locations<br>Trusted Documents<br>Add-ins<br>ActiveX Settings | Macro Settings         Disable all macros without notification         Disable all macros with notification         Disable all macros except digitally signed macros         Imacros except digitally signed macros         Imacros (not recommended; potentially dangerous code can run) |        |
| Macro Settings Protected View Message Bar                                                   | Developer Macro Settings                                                                                                    |        |
| External Content<br>File Block Settings                                                     |                                                                                                    |        |
| Privacy Options                                                                             |                                                                                                    |        |
|                                                                                             |                                                                                                    |        |
|                                                                                             |                                                                                                    |        |
|                                                                                             |                                                                                                    |        |
|                                                                                             | ок                                                                                                    | Cancel |

Затворити са ОК.